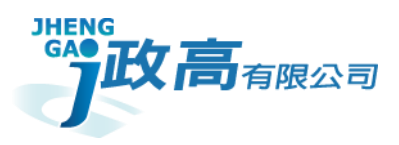

# 政高有限公司

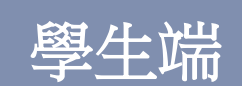

繁星系統操作手冊

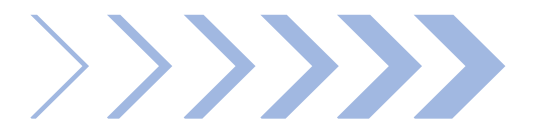

版本:v.20250206

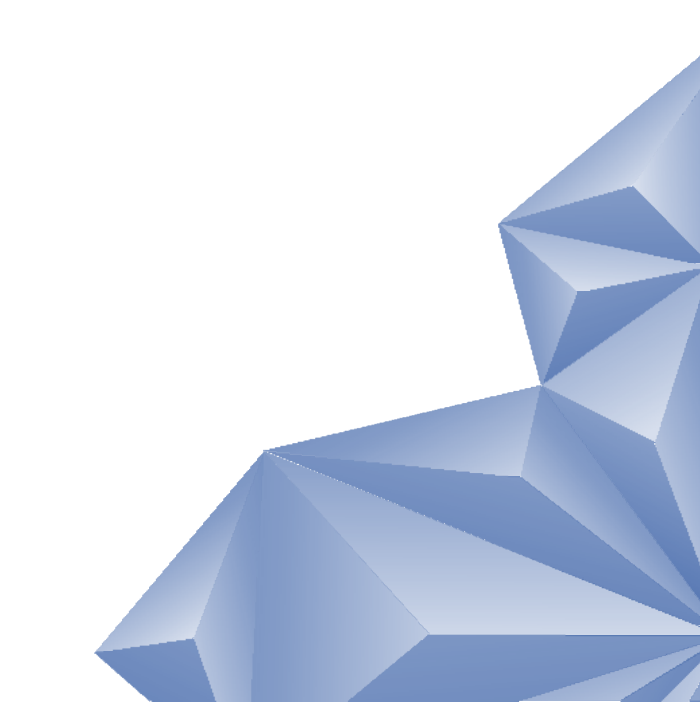

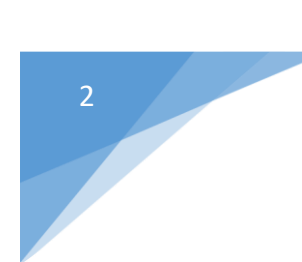

# 目錄

| 繁星系統【學生首次操作流程】4          |
|--------------------------|
| 壹、登入系統與主功能頁面             |
| 貳、功能6                    |
| 一、登出6                    |
| 二、公告訊息與預測分發結果6           |
| 三 <sup>、</sup> 操作說明7     |
| 四、下載操作說明 <b>7</b>        |
| 五、觀看操作影片 <b>7</b>        |
| 參、帳號管理                   |
| 一、密碼變更                   |
| 二、忘記密碼9                  |
| 肆、功能管理10                 |
| 一、查詢在校成績10               |
| 二、填寫志願11                 |
| 三、列印志願選擇確認單(需管理者端開啟權限)17 |
| 四、查詢分發結果18               |

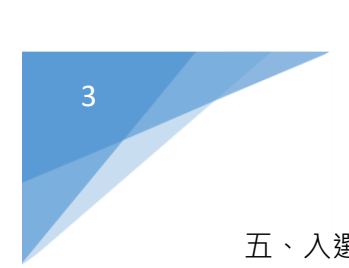

| 五、入選後填寫志願作業 |  |
|-------------|--|
|-------------|--|

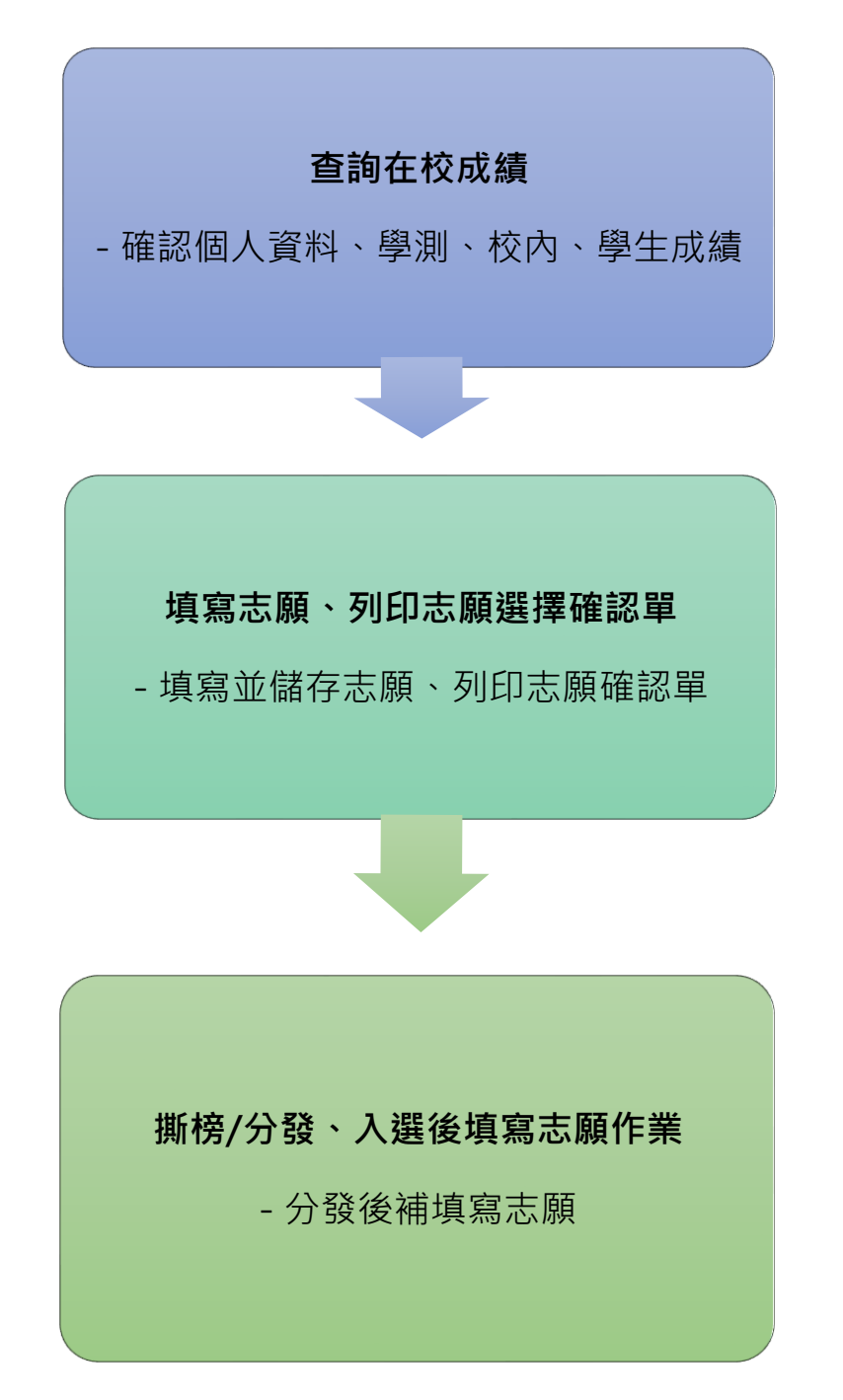

## **壹、登入系統與主功能頁面**

1.開啟四合一整合入口
 2.選擇欲登入學校,登入角色選取學生後點擊【繁星推薦】中的【前往】
 3.輸入帳號、密碼和驗證碼後點選【登入】按鈕

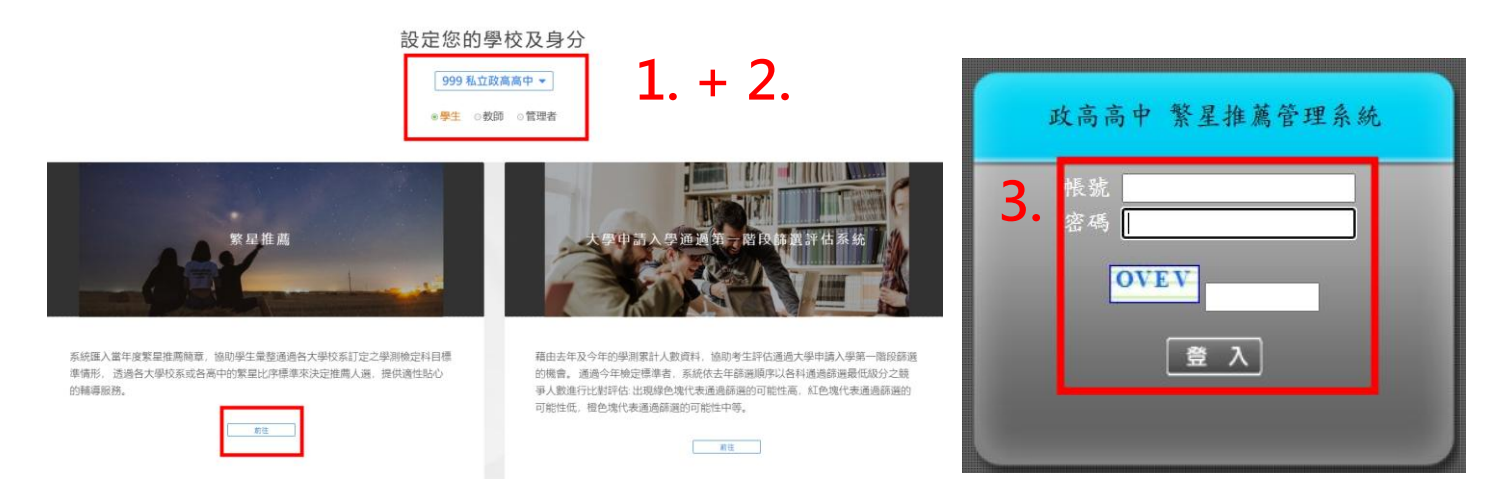

#### 4.主功能頁面

(1) 如下圖指標1,為程式功能清單視窗,點選清單內列表的功能名

稱,即可在程式功能顯示區,開啟該程式功能頁面。

(2) 如下圖指標 2,為程式功能顯示區,顯示程式頁面並執行相關作業。

圖:登入後畫面

| 96<br>//////////////////////////////////// | HIGS: 1                                                     | 120-7 #                                                     | 7 日 40 か 36 36                                                           | 6 tt                                                                          |                                                                                             |                                                               |                                                                                                    |                                         |
|--------------------------------------------|-------------------------------------------------------------|-------------------------------------------------------------|--------------------------------------------------------------------------|-------------------------------------------------------------------------------|---------------------------------------------------------------------------------------------|---------------------------------------------------------------|----------------------------------------------------------------------------------------------------|-----------------------------------------|
|                                            | <b>於</b> 犯                                                  | 进人了                                                         | 除星推鷹 祭                                                                   | く教会                                                                           |                                                                                             |                                                               |                                                                                                    | $\sim$                                  |
| R.息與模擬分發結果                                 | 開步。                                                         | 八半河日                                                        | 白                                                                        |                                                                               |                                                                                             |                                                               |                                                                                                    |                                         |
| 說明                                         | 学生:                                                         | 公日前は                                                        | Ľő.                                                                      |                                                                               |                                                                                             |                                                               | ~ <                                                                                                    | <u>ר</u> '                              |
| 操作制度明                                      | 1. 繁星                                                       | 推薦                                                          |                                                                          |                                                                               |                                                                                             |                                                               | 20                                                                                                    | <i>2</i>                                |
| 信理                                         | 2. 「水                                                       | 」蓮花可                                                        | 吃可抹 嫦娥 (                                                                 | 也很愛                                                                           |                                                                                             |                                                               | 2010                                                                                                    | $\smile$                                |
|                                            | 3. 六都                                                       | 管官人事;                                                       | 大地震 適千,                                                                  | 人同時調動                                                                         |                                                                                             |                                                               | 2010/1                                                                                                    | 2/2                                     |
| 管理                                         |                                                             |                                                             |                                                                          |                                                                               |                                                                                             |                                                               |                                                                                                    |                                         |
| 志願 1                                       |                                                             |                                                             |                                                                          |                                                                               |                                                                                             |                                                               |                                                                                                    |                                         |
| 1在校成績                                      |                                                             |                                                             |                                                                          |                                                                               |                                                                                             |                                                               |                                                                                                    |                                         |
| t - Forder 2 FR JRP to both RP             |                                                             |                                                             |                                                                          |                                                                               |                                                                                             |                                                               |                                                                                                    |                                         |
| 心眼通撞伸捻里                                    |                                                             |                                                             |                                                                          |                                                                               |                                                                                             |                                                               |                                                                                                    |                                         |
| 1志殿選擇確認単<br>11分發結果                         |                                                             |                                                             |                                                                          |                                                                               |                                                                                             |                                                               |                                                                                                    |                                         |
| µ芯關選擇確認單<br>創分發結果<br>僅後填寫志顧作業              | - 模擬:                                                       | 分發結學                                                        | 果                                                                        |                                                                               |                                                                                             |                                                               |                                                                                                    |                                         |
| ս志賴通接確認单<br>曾分發結果<br>置後填寫志順作業              | ~模擬:<br>◎『模擬                                                | 分發結5<br><sup>銀分發於2</sup>                                    | 果<br>2012/01/09(                                                         | 09:48:18執行,此模擬分系                                                              | 後僅供參考,實際                                                                                    | 察結果依學校分發與公佈時間為準。』                                             |                                                                                                    |                                         |
| 芯頭通達爾泛風<br>分發結果<br>後填宮志爾作業                 | - 模擬:<br>◎『模擬:<br>恋顔』<br>順序                                 | <b>分發結</b><br><sup>擬分發於2</sup><br><sup>變校推薦</sup><br>順位     | 果<br>2012/01/09(<br><u>狀態</u>                                            | 09:48:18執行,此模擬分到<br><u>學校</u>                                                 | <sup>後僅供參考,</sup> 實際<br><u>學群</u>                                                           | <sup>案結果依學校分發與公佈時間為準。』<br/><u>學系</u></sup>                    | 推薦身份                                                                                                    | <u>様次</u>                               |
| 之政選擇國法律 (4) 一<br>分發結果<br>後填寫志爾作業           | - 模擬<br>◎ 『傑<br>志願』<br>順序<br>1                              | <b>分發結</b><br><sup>擬分發於2</sup><br>學校推薦<br>順位<br>2           | 果<br>2012/01/09(<br><u>狀態</u><br>中選                                      | 09:48:18軟行,此模擬分函<br><u>學校</u><br>國立臺灣大學                                       | 9僅供參考,實附<br><u>學群</u><br>第一類                                                                | 察結果依學校分發與公佈時間為準。』<br><u>學系</u><br>歷史學系                        | 推薦<br>身份<br>一般生                                                                                                    | <u>梯次</u><br>1                          |
| 之頃 <u>祖</u> 朱輔定祖<br>一分熟结果<br>後填寫志順作業       | <b>模擬</b><br>◎『機調<br>志願<br>順序<br>1<br>2                     | <b>分發結</b> 學<br>擬分發於2<br>學校推薦<br>順位<br>2<br>1               | <b>某</b><br>2012/01/09 (<br><u>狀態</u><br>中選<br>未入選                       | 09:48:18軟行,此模擬分弱<br><u>學校</u><br>國立臺灣大學<br>國立落禅大學                             | <ul> <li>後僅供参考,實附</li> <li>學群</li> <li>第一類</li> <li>第二類</li> </ul>                          | 察結果依學校分發與公佈時間 <b>為準。』<br/><u>學系</u><br/>歷史學系<br/>動力機械工程學系</b> | <b>推薦</b><br>身份<br>一般生<br>一般生                                                                                            | <u>梯次</u><br>1<br>1                     |
| 芯膜通接体论理<br>/资强结果<br>/彼填宫志藏作業               | - <b>权缺</b><br>③ 【 <b>收</b> ]<br>□<br>順序<br>1<br>2<br>3     | <b>分發結</b><br><sup>擬分發於2</sup><br>學校推薦<br>順位<br>2<br>1<br>1 | <b>東</b><br>2012/01/09 (<br><u>状態</u><br>中選<br>未入選<br>未入選                | 09:48:18執行,此模擬分弱<br><u>學校</u><br>國立臺灣大學<br>國立清華大學<br>中國文作大學                   | 修僅供参考,實附       學群       第一類       第二類       第二類                                             | 家結果依學校分發與公佈時間為準。                                              | 推薦<br>身份           一般生           一般生           一般生                                                                       | <u>梯次</u><br>1<br>1<br>1                |
| 之頃 <u>祖</u> 其相论理<br>分類結果<br>後填寫志順作業        | - <b>枳殻</b><br>③ <b>「枳</b><br>順序<br>1<br>2<br>3<br>4        | <b>分 發結</b> 5<br>疑分 發於2<br>學校推薦<br>値位<br>2<br>1<br>1<br>1   | 史<br>12/01/09<br><u>状態</u><br>中强<br>未入選<br>未入選<br>未入選<br>未入選             | 09:48:18執行,此模擬分子<br><u>學校</u><br>國立臺灣大學<br>國立清華大學<br>中國文化大學<br>高雄醫學大學         | 後僅供参考,實附<br>学群<br>第一類<br>第二類<br>第二類<br>第一類<br>第二類<br>第二類<br>第一類                             | 家結果依學校分發與公佈時間為準。                                              | 推薦<br>身份           一般生           一般生           一般生           一般生           一般生           一般生                             | <u>様次</u><br>1<br>1<br>1<br>1           |
| 之頃 <u>祖</u> 其相论理<br>一分照法果<br>後填宫志順作業       | - <b>枳殻</b><br>③ <b>「枳</b> 則<br>順序<br>1<br>2<br>3<br>4<br>5 | <b>分發結</b>                                                  | 史<br>12/01/09<br><u><br/>秋態</u><br>中强<br>年入選<br>未入選<br>未入選<br>未入選<br>未入選 | 09:48:18執行,此機優分響<br><u>學校</u><br>國立臺灣大學<br>國立清華大學<br>中國文化大學<br>高雄醫學大學<br>大同大學 | 修催供参考,實例           學註           第一類           第二類           第一類           第一類           第一類 | <ul> <li></li></ul>                                           | 推薦<br>身份           一般生           一般生           一般生           一般生           一般生           一般生           一般生           一般生 | <u>梯次</u><br>1<br>1<br>1<br>1<br>1<br>1 |

## 貳、功能

一、登出

1.功能介紹:登出系統,並回到首頁。 2.使用說明:點選登出,會跳出『確認登出』視窗,按下『確認』後 即可登出系統,並導回首頁,按下『取消』則不做任何登出動作。

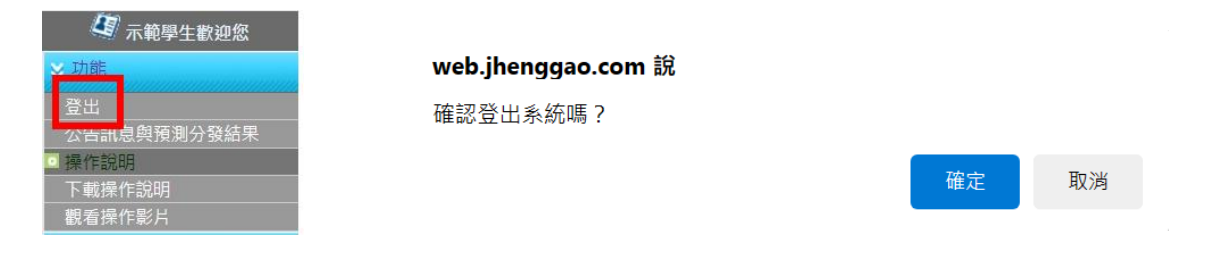

## 二、公告訊息與預測分發結果

1.功能介紹:顯示學生端一般公告訊息的列表和內容、預測分發結果參考。

| <b>D</b> =  | 📗 歡 3                | 创進入 🤋                                         | <b>紧星推</b> 旗   | 喜系統                                  |       |                    |                  |             |
|-------------|----------------------|-----------------------------------------------|----------------|--------------------------------------|-------|--------------------|------------------|-------------|
| 🔄 示範學生歡迎您   | - <b>學生</b><br>1. 繁星 | :公告訊」<br>==================================== | 息              |                                      |       |                    | 2010/1           | 12/29       |
| ≫ 功能        | 2. 「刘<br>3. 六者       | k」蓮花可<br>『警官人事                                | 吃可抺 嫭<br>大地震 道 | <sup>診</sup> 號也很愛<br>計千人 <b>同時調動</b> |       |                    | 2010/1<br>2010/1 | 2/2<br>12/2 |
| 登出          |                      |                                               |                |                                      |       |                    |                  |             |
| 公告訊息與預測分發結果 | - 模擬<br>◎ 『襟         | 【分發結】<br>【保分發於2                               | 果<br>2012/01/  | 09 09:48:18執行,此模擬分發                  | 肇供參考, | 實際結果依學校分發與公佈時間為準。』 |                  |             |
| 操作說明        | 志願順序                 | 學校推薦<br>順位                                    | <u>狀態</u>      | <u>學校</u>                            | 學群    | <u>學系</u>          | 推薦<br>身份         | 樵           |
|             | 1                    | 2                                             | 中選             | 國立臺灣大學                               | 第一類   | 歷史學系               | 一般生              | 1           |
| ト載操作説明      | 2                    | 1                                             | 未入選            | 國立清華大學                               | 第二類   | 動力機械工程學系           | 一般生              | 1           |
|             | 3                    | 1                                             | 未入選            | 中國文化大學                               | 第一類   | 中國文學系文藝創作組         | 一般生              | 1           |
| 觀看操作影片      | 4                    | 1                                             | 未入選            | 高雄醫學大學                               | 第一類   | 醫學社會學與社會工作學系       | 一般生              | 1           |
|             | 5                    | 1                                             | 未入選            | 大同大學                                 | 第一類   | 事業經営學系             | 一般生              | 1           |
|             | c                    | 4                                             | まる斑            | 國立由央大學                               | 第一類   | 企業管理學家             | 一些生              | 1           |

2. 使用說明:

- (1) 模擬分發結果:為模擬分發結果,此結果僅提供參考。
- (2) 點擊公告訊息列表。
- (3) 公告訊息內容:顯示標題、內容、公佈日期、下載附件與返回按鈕。
- (4) 按下『返回』按鈕可回到公告列表。

1

1 1

# 三、操作說明

1.功能介紹:顯示此網站操作手冊 WEB 版。

| ≫ 功能        |
|-------------|
| 登出          |
| 公生却自身預測分發結果 |
| 操作說明        |
|             |
| 觀看操作影片      |

## 四、下載操作說明

1. 功能介紹:下載此網站操作手冊。

| 🦉 示範學生歡迎您   |
|-------------|
| ⊗ 功能        |
| 登出          |
| 公告訊息與預測分發結果 |
| 操作說明        |
| 下載操作說明      |
| 觀看操作影片      |

## 五、觀看操作影片

1. 功能介紹: 觀看此網站操作影片。

| 🦉 示範學生歡迎您   |
|-------------|
| ≫ 功能        |
| 登出          |
| 公告訊息與預測分發結果 |
| 操作說明        |
| 下載場作鉛明      |
| 觀看操作影片      |

## 參、帳號管理

#### 一、密碼變更

1.功能介紹:若需變更登入密碼請至此頁面。

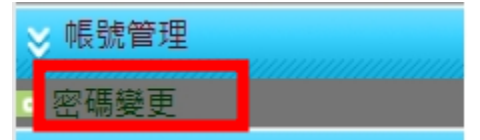

2. 使用說明:

(1) 輸入目前密碼、電子信箱、新密碼、確認新密碼後,按下『儲存』按
 鈕後,出現提示視窗,按下儲存即修改密碼成功,請重新登入系統。
 (2) 注意事項:

a. 目前密碼、電子信箱、新密碼、確認新密碼不可空白。

b. 新密碼與確認密碼需相同。

c. 目前密碼需輸入當前登入的正確密碼。 訊息:

▋ 帳號管理/密碼變更

🔒 儲存

| ※密碼長度不得小於6碼 | 、至少有一個數字、至少有一個小寫英文、至少<br>有一個特殊符號 |
|-------------|----------------------------------|
| 若不變更密碼,     | 新密碼及確認新密碼欄位請留空白。                 |
| *目前密碼:      |                                  |
| *電子信箱:      |                                  |
| *新密碼:       |                                  |
| *確認新密碼:     |                                  |

二、忘記密碼

1.功能介紹:忘記密碼時可使用此功能取得臨時密碼。
 2.使用說明:

(1) 於登入頁面點擊忘記密碼。

(2) 輸入所需資訊後點擊傳送,即會寄送臨時密碼至信箱 (信箱需於首次登入系統要求修改密碼時輸入)

(3) 使用臨時密碼登入並修改新密碼即可

| 繁星推薦系統                                                    |
|-----------------------------------------------------------|
| (999)私立政高高中 🔹                                             |
| <ul> <li>         ·····························</li></ul> |
|                                                           |
| 繁星推薦系統                                                    |
| 學校 請選择                                                    |
| 身分 學生 ▼                                                   |
| 帳號                                                        |
| 信箱<br>RXOK<br>優送<br>返回                                    |
| 繁星系統臨時密碼信件 (系統自動發送請勿直接回覆) 🧑                               |

繁星推薦系統-jhenggao@msa.hinet.net> 考給我▼ 帳號: 的臨時密碼為:C

※登入系統後,請至密碼變更介面,將此臨時密碼輸入於[目前密碼]欄位,並設定您的新密碼,送出修改後即可重置密碼!

TEST ×

2024年11月18日 週一 下午3:12

| 訊息:                                            |
|------------------------------------------------|
| ▋ 帳號管理/密碼變更                                    |
| 🖥 儲存                                           |
| ※密碼長度不得小於4碼、至少有一個數字<br>若不變更密碼,新密碼及確認新密碼欄位請留空白。 |
| *目前密碼:                                         |
| *電子信箱:                                         |
| *新密碼:                                          |
| *確認密碼:                                         |

# 肆、功能管理

## 一、查詢在校成績

1. 功能介紹:查詢學生在校成績。

| ≥ 功能管理    |
|-----------|
| 查詢在校成績    |
| 填寫志願      |
| 列印志顧選擇確認單 |
| 查詢分發結果    |
| 入選後填寫志願作業 |

#### 2.使用說明:

#### (1) 顯示學生在校成績。

▋功能管理/查詢在校成績

🞸 個人 資料:

| 姓名:             | 林珈安                 | 學號:   | 0970504 |
|-----------------|---------------------|-------|---------|
| 班級:             | 302                 | 座號:   | 10      |
| <b>最後修改時間</b> : | 2011/12/22 14:59:01 | 列印時間: |         |
|                 |                     |       |         |

<table-cell-columns> 學 測 成 績

| 科目    | 總級分 | 國文 | 英文 | 數學 | 社會 | 自然 |
|-------|-----|----|----|----|----|----|
| 各科級分  | 58  | 12 | 12 | 10 | 13 | 11 |
| 級分百分比 | 8   | 12 | 23 | 13 | 12 | 14 |
| 檢定標準  | 前標  | 前標 | 前標 | 頂標 | 前標 | 前標 |

💰 校內成績

| 科目   | 總平均   | 國文 | 英文 | 數學 | 物理 | 化學 | 生物 | 地球科學 | 公民<br>與社會 | 歷史    | 地理    |
|------|-------|----|----|----|----|----|----|------|-----------|-------|-------|
| 各科分數 | 87.47 | 83 | 93 | 86 | 67 | 88 | 90 | 88.5 | 83.25     | 86.25 | 86.75 |
| 百分比  | 1     | 9  | 3  | 4  | 44 | 3  | 1  | 4    | 15        | 4     | 1     |

## 二、填寫志願

1.功能介紹:此功能為選擇學校、學群、學系填寫志願。

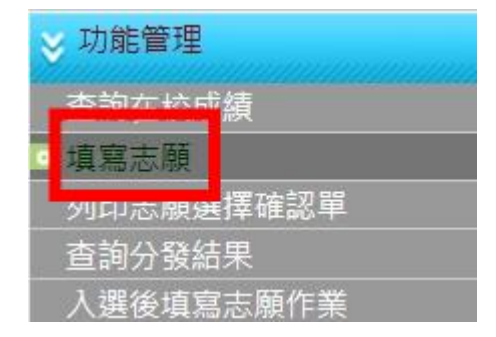

2. 使用說明:

(1) 說明:點選填寫志願使用說明框內的『說明』圖式,顯示簡略使用說明,紅色部分為重點文字,請詳細閱讀,如開放梯次部分為紅色則代表目前為第幾梯次,如需關閉則直接按左上角的『CLOSE』按鈕則回到原視窗。

(2)填寫志願:點選『填寫志願』按鈕,則另開學校學系選填志願視窗。
(3)儲存志願:按下『儲存志願』按鈕,可將目前下方的『暫存志願』 資料列表全部移到『確認志願』資料列表,並清除『暫存志願』資料列 表的志願,學系資訊:將滑鼠指標停留在行列中,即可顯示該系資訊。
(4)取消志願:志願列表中的取消志願欄位,按下『取消』即可取消該志願。

(5) 查詢排行:

a. 確認志願:可查詢目前確認的學生選填志願狀況,第一個列表依造學校學群的比序排行,第二個列表依造學校學群比序結果前兩名,如為第
1、2、3 學群則各取兩名共六名,以上列表皆以黃色區隔為本人。
b. 暫存志願:可查詢目前確認的學生選填志願狀況與選擇此學系,依照
學校學群的比序排行,志願為空欄位的為選擇此學系並以黃色區隔本人。

11

(6)優勢順位表:按下『優勢順位表』按鈕,可以查詢本人在此校此群的排名。
(7)志願額滿狀況表:按下『志願額滿狀況表』,另開視窗顯示目前各校各
學群的錄取額滿狀況,紅字為已達額滿人數。

(8)志願未額滿狀況表:查詢志願未額滿的狀況,可填學校、學群的 名額僅剩一名時,會以紅色標註代表此學校、學群已僅剩一名名額 數。已額滿的學校、學群則不顯示。

(9)學生可填校系列表:按下『學生可填校系列表』·另開視窗顯示學生可 填的學校、學群、學系資訊,如學校、學群額滿則以紅色表示已額滿。

- (10) 查詢校系簡章資訊:可查詢指定校系之簡章資訊。
- (11) 學校可填校系數:可查看各校當填可填校系數。
- (12) 選填人數統計表:可查看當前各校選填人數狀態。
- (13) 歷年錄取標準(此為額外付費功能):可查看各校歷年錄取標準資訊。

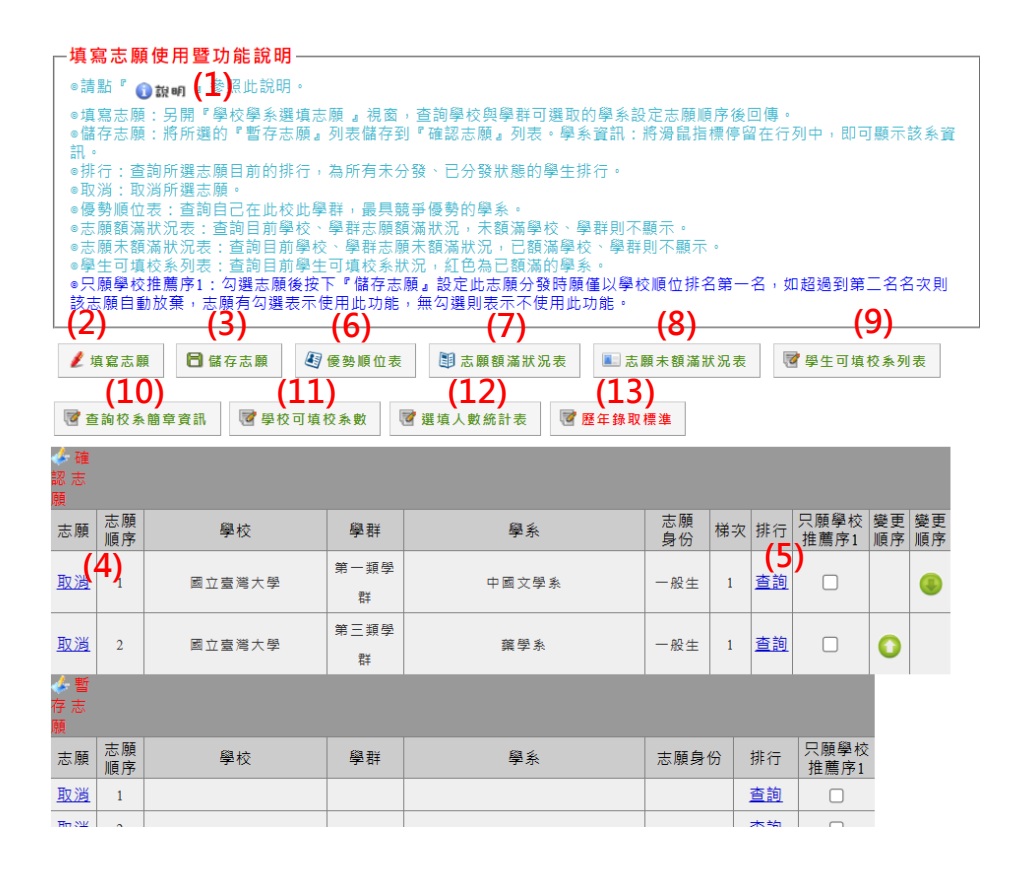

學校學系選填志願視窗說明:

a. 查詢:選擇查詢條件,學校名稱、學系名稱、學群等按下『查詢』
 按鈕,查詢學校學系資料。

b. 回傳:學校學系列表中的志願選填欄位中,顯示『請選擇』下拉元件, 可選擇志願的順序後,按下『回傳』按鈕可回傳目前所選志願到『暫存志 願』資料表,如不符合該校該系條件則顯示『條件不符』的紅色文字。

選擇條件說明:

13

(a) 需符合查詢該大學的『在校學業成績』全校排名百分比標準。

(b) 各學群分類原則:

第一類學群:文、法、商、社會科學、教育、管理等學系(學程)

- 第二類學群:理、工等學系(學程)
- 第三類學群:醫、生命科學、農等學系(學程)
- 第四類學群:音樂相關學系(學程)
- 第五類學群:美術相關學系(學程)
- 第六類學群:表演藝術相關學系(學程)
- 第七類學群:體育相關學系(學程)
- 第八類學群:醫學系、牙醫系

(c)需符合查詢該大學的學測級距標準以上(各科的頂、前、均、後、 底)等標的。

(d) 原住民身份:可選填一般生、原住民的志願,唯原住民需要『外加名額』大於0以上(不含0)才可選填原住民,並需注意有一般生的一倍志願(假設三個志願,則原住民有六個,但只能各填三個),會依照所選志願順序分發。

c. 關閉視窗:按下『關閉視窗』按鈕即可關閉學校學系選填志願視窗。d. 排行:可查詢目前確認的學生選填志願狀況與選擇此學系,依造學

校學群的比序排行,志願為空欄位的為選擇此學系並以黃色區隔本人。

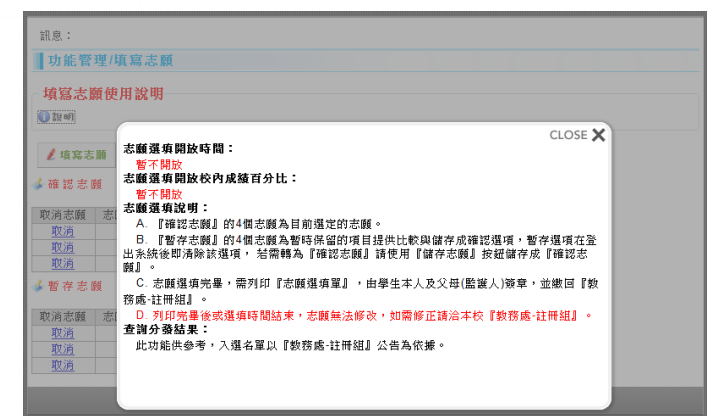

#### 學校學系選填志願

|   | 查詢區  |      |        |       |     |      |   |
|---|------|------|--------|-------|-----|------|---|
|   | 學校:  | h    | 國立臺灣大學 | ◆ 學系: | ] 學 | 群:所有 | • |
|   | а.   | υ.   |        |       |     |      |   |
|   | 🔍 查詢 | *>回傳 | ₩ 關閉視窗 |       |     |      |   |
| 1 | 主師   |      |        |       |     |      |   |

| 選填              | <u>學校</u>  | <u>學群</u> | <u>學系</u> | 名額 | 名額 | 總級分 | <u>國文</u> | <u>英文</u> | <u>數學</u> | <u>社會</u> | <u>自然</u> | 排行        |   |
|-----------------|------------|-----------|-----------|----|----|-----|-----------|-----------|-----------|-----------|-----------|-----------|---|
| 條件不符            | 國立臺灣大<br>學 | 第一類       | 中國文學系     | 3  | 0  |     | 頂標        | 前標        | 前標        | 前標        | 前標        |           | I |
| 條件不符            | 國立臺灣大<br>學 | 第一類       | 外國語文學系    | 8  | 0  |     | 前標        | 頂標        |           | 均標        |           | a.        |   |
| 請選擇 ▼           | 國立臺灣大<br>學 | 第一類       | 歷史學系      | 2  | 0  |     | 前標        | 前標        | 均標        | 前標        |           | <u>查詢</u> |   |
| 請選擇<br>1        | 國立臺灣大<br>學 | 第一類       | 哲學系       | 2  | 0  |     | 前標        | 前標        | 均標        | 前標        | 均標        | <u>查詢</u> |   |
| 3               | 國立臺灣大<br>學 | 第一類       | 人類學系      | 3  | 0  |     | 前標        | 前標        |           | 前標        | 均標        | <u>查詢</u> |   |
| 請選擇 ▼           | 國立臺灣大<br>學 | 第一類       | 圖書資訊學系    | 3  | 0  |     | 前標        | 前標        | 均標        | 均標        | 均標        | <u>查詢</u> |   |
| 請選擇 ▼           | 國立臺灣大<br>學 | 第一類       | 日本語文學系    | 3  | 0  |     | 前標        | 前標        | 均標        | 均標        |           | <u>查詢</u> |   |
| 請選擇 ▼           | 國立臺灣大<br>學 | 第一類       | 戲劇學系      | 2  | 0  |     | 前標        | 前標        | 均標        | 均標        | 均標        | <u>查詢</u> |   |
| · · · · · · · · | 國立臺灣大      |           | 政治學系政治理   |    |    |     | 32.38     |           | 10.100    | 32.38     |           |           | Ŧ |

# 學生排行

¥關閉視窗 C.

#### 國立臺灣大學 - 第3學群

| 排名 | 學系     | 志願 | 是否<br>確認 | 比序<br>項目 <b>1</b> | 比序<br>項目2 | 比序<br>項目3 | 比序<br>項目 <b>4</b> |
|----|--------|----|----------|-------------------|-----------|-----------|-------------------|
| 1  | 公共衛生學系 | 2  | 否        | 1                 | 13        | 3         | 14                |
| 2  | 公共衛生學系 | 2  | 否        | 1                 | 13        | 10        | 1                 |
| 3  | 公共衛生學系 | 2  | 否        | 1                 | 13        | 10        | 29                |
| 4  | 心理學系   |    | 否        | 1                 | 13        | 23        | 12                |
| 5  | 公共衛生學系 | 2  | 否        | 1                 | 22        | 10        | 6                 |
| 6  | 公共衛生學系 | 2  | 否        | 1                 | 22        | 10        | 14                |
| 7  | 公共衛生學系 | 3  | 否        | 54                | 54        | 93        | 14                |

#### 圖:學校、學群已確認志願排行。

| 學生          | と排行                               |          |          |           |           |           |           |           |           |           |
|-------------|-----------------------------------|----------|----------|-----------|-----------|-----------|-----------|-----------|-----------|-----------|
| ×<br>₩<br># | <b>閉視窗</b><br>「排行:國立臺灣師範大學 - 第14] | 単 群      |          |           |           |           |           |           |           |           |
| 排名          | 學素                                | 志願<br>順序 | 是否<br>確認 | 比序<br>項目1 | 比序<br>項目2 | 比序<br>項目3 | 比序<br>項目4 | 比序<br>項目5 | 比序<br>項目6 | 比序<br>項目7 |
|             |                                   |          |          |           |           |           |           |           |           |           |

| 排名 | 學校       | 學群 | 學系          | 志願<br>順序 | 是否<br>確認 | 比序<br>項目1 | 比序<br>項目2 | 比序<br>項目3 | 比序<br>項目4 | 比序<br>項目5 | 比序<br>項目6 | 比序<br>項目7 |
|----|----------|----|-------------|----------|----------|-----------|-----------|-----------|-----------|-----------|-----------|-----------|
| 1  | 國立臺灣師範大學 | 2  | 健康促進與衛生教育學系 | 2        | 否        | 1         | 3         | 1         | 1         | 12        | 29        | 1         |
| 2  | 國立臺灣師範大學 | 1  | 教育學系        | 2        | 否        | 1         | 12        | 23        | 12        | 13        | 14        | 9         |

圖:優勢順位表。

優勢順位表

- 優勢順位表說明-

查詢本人在此學校此學群的學系順位排名,並排除無法選取的學系: 1.需在學校規定的秩內成績排名內。 2.需在學校學系的學測標準內。

查詢區

學校: 國立臺灣大學 ▼ 學群: 第一類 ▼

🔍 查詢 🗰 🗰 開視窗

| 學系          | 比序<br>項目1                                                                                                    | 比序<br>項目2                                                                                                    |
|-------------|----------------------------------------------------------------------------------------------------|----------------------------------------------------------------------------------------------------|
| 歴史學系        | 1                                                                                                    | 8                                                                                                    |
| 政治學系政治理論組   | 1                                                                                                    | 8                                                                                                    |
| 政治學条國際關係組   | 1                                                                                                    | 8                                                                                                    |
| 政治學条公共行政組   | 1                                                                                                    | 8                                                                                                    |
| 圖書資訊學系      | 1                                                                                                    | 9                                                                                                    |
| 社會工作學系      | 1                                                                                                    | 12                                                                                                    |
| 生物産業傳播暨發展學系 | 1                                                                                                    | 13                                                                                                    |
| 日本語文學系      | 1                                                                                                    | 23                                                                                                    |
| 戲劇學系        | 1                                                                                                    | 23                                                                                                    |
| 哲學系         | 1                                                                                                    | 23                                                                                                    |
| 人類學系        | 1                                                                                                    | 23                                                                                                    |
| 社會學系        | 1                                                                                                    | 23                                                                                                    |
|             | 學条           歷史學条           政治學条政治理論組           政治學条函際關係組           政治學系公共行政組           圖書資訊學条           社會工作學系           生物產業傳播暨發展學系           日本語文學系           戲劇學系           社會工作學系           人類學系           人類學系           社會學系           社會學系 | 學系         比厚<br>項目1           歴史學系         1           政治學系政治理論組         1           政治學系國際關係組         1           政治學系公共行政組         1           國書資訊學系         1           社會工作學系         1           生物產業傳播暨發展學系         1           日本語文學系         1           竹學系         1           人類學系         1           社會工作學系         1           社會工學系         1           社會工學系         1 |

#### 圖:志願額滿狀況表。

#### 志願額滿狀況表

#### 志願額滿狀況表說明

額滿狀況的數字為<mark>紅色</mark>代表此學校、學群已額滿

🗙 關閉視窗

| 序號 | 學校           | 學群  | 額滿<br>狀況 |
|----|--------------|-----|----------|
| 1  | 國立臺灣大學       | 第一類 | 1        |
| 2  | 國立臺灣大學       | 第二類 | 2        |
| 3  | 國立臺灣大學       | 第三類 | 2        |
| 4  | 國立臺灣師範大學     | 第一類 | 2        |
| 5  | 國立臺灣師範大學     | 第二類 | 1        |
| 6  | 國立成功大學       | 第二類 | 1        |
| 7  | 東呉大學         | 第一類 | 2        |
| 8  | 國立政治大學       | 第一類 | 2        |
| 9  | 淡江大學         | 第一類 | 1        |
| 10 | 輔仁大學         | 第一類 | 1        |
| 11 | <u></u> 真理大學 | 第一類 | 1        |
| 12 | 國立臺北大學       | 第一類 | 1        |
| 13 | 亞洲大學         | 第一類 | 1        |

### 圖:志願未額滿狀況表。

志願未額滿狀況表

一志願未額滿狀況表說明 可填學校、學群的名類僅刻一名時,會以紅色標註代表此學校、學群已僅剩一名名類數。

| A BE PE 192.1 |          |              |       |   |
|---------------|----------|--------------|-------|---|
| 序號            | 學校       | 學群           | 未額滿名額 | • |
| 1             | 國立臺灣大學   | 第一類          | 1     |   |
| 2             | 國立臺灣師範大學 | 第二類          | 1     |   |
| 3             | 國立中興大學   | 第一類          | 2     |   |
| 4             | 國立中興大學   | 第二類          | 2     |   |
| 5             | 國立中興大學   | 第三類          | 2     | 1 |
| 6             | 國立成功大學   | 第一類          | 2     | 1 |
| 7             | 國立成功大學   | 第二類          | 1     | 1 |
| 8             | 國立成功大學   | 第三類          | 2     |   |
| 9             | 東呉大學     | 第二類          | 2     | 1 |
| 10            | 國立政治大學   | 第二類          | 2     | 1 |
| 11            | 高雄醫學大學   | 第一類          | 2     | 1 |
| 12            | 高雄醫學大學   | 第二類          | 2     |   |
| 13            | 高雄醫學大學   | 第三類          | 2     |   |
| 14            | 中原大學     | 第一類          | 2     |   |
| 15            | 中原大學     | 第二類          | 2     |   |
| 16            | 中原大學     | 第三類          | 2     | 1 |
| 17            | 東海大學     | 第一類          | 2     | 1 |
| 18            | 東海大學     | 第二類          | 2     |   |
|               |          | his and do T |       |   |

#### 圖:學生可填校系列表。

學生可填校系列表

學生可填校条列表說明 學校學系為紅色代表此學校、學群已額滿

💢 關閉視窗

| 序號 | <u>學校</u> | <u>學群</u> | <u>學系</u>   | 招生<br>名額 | 外加<br>名額 | (E) |
|----|-----------|-----------|-------------|----------|----------|-----|
| 1  | 國立臺灣大學    | 第一類       | 歷史學系        | 2        | 0        |     |
| 2  | 國立臺灣大學    | 第一類       | 哲學系         | 2        | 0        |     |
| 3  | 國立臺灣大學    | 第一類       | 人類學系        | 3        | 0        |     |
| 4  | 國立臺灣大學    | 第一類       | 圖書資訊學系      | 3        | 0        |     |
| 5  | 國立臺灣大學    | 第一類       | 日本語文學系      | 3        | 0        |     |
| 6  | 國立臺灣大學    | 第一類       | 戲劇學系        | 2        | 0        |     |
| 7  | 國立臺灣大學    | 第一類       | 政治學条政治理論組   | 5        | 0        |     |
| 8  | 國立臺灣大學    | 第一類       | 政治學系國際關係組   | 6        | 0        |     |
| 9  | 國立臺灣大學    | 第一類       | 政治學系公共行政組   | 5        | 0        | 1   |
| 10 | 國立臺灣大學    | 第一類       | 社會學系        | 4        | 0        |     |
| 11 | 國立臺灣大學    | 第一類       | 社會工作學系      | 3        | 0        |     |
| 12 | 國立臺灣大學    | 第一類       | 生物産業傳播暨發展學系 | 5        | 0        | 1   |
| 13 | 國立臺灣大學    | 第二類       | 地理環境資源學系    | 2        | 0        |     |
| 14 | 國立臺灣大學    | 第二類       | 生物環境系統工程學系  | 3        | 0        |     |
| 15 | 國立臺灣大學    | 第三類       | 心理學系        | 3        | 0        |     |
| 16 | 國立臺灣大學    | 第三類       | 護理學系        | 2        | 0        |     |
| 47 | 國士學者      | 第二相       | 物理论库墨玄      | -        | 0        |     |

## 三、列印志願選擇確認單(需管理者端開啟權限)

1.功能介紹:確認選填的志願功能,按下列印後即可參與分發志願的資格, 第一次列印會提示列印後不可再使用填寫志願功能,但可重複列印。

| ≫ 功能管理      |  |
|-------------|--|
| 查詢在校成績      |  |
| 值宣士頤        |  |
| 列印志願選擇確認單   |  |
| 查詢分發結果      |  |
| □ 入選後填寫志願作業 |  |

2. 使用說明:

(1) 列印報名表(正式):按下後即會彈出確認列印視窗,按下確定後不可再使用填寫志願功能。

(2) 列印報名表(草稿):按下後即會彈出確認列印視窗·即可列印確認單草稿·列印後還可使用填寫志願功能·列印文件檔標題會附註『(草稿)』·且無簽章欄位。

| 訊息:                                                                                                    |            |          |                 |          |       |       |                         |                    |      |    |
|----------------------------------------------------------------------------------------------------|------------|----------|-----------------|----------|-------|-------|-------------------------|--------------------|------|----|
| ▋ 功能管理/列印志願選擇確認單                                                                                                    |            |          |                 |          |       |       |                         |                    |      |    |
| 列印志願選擇確認單使用說明<br>●開放填寫志服時,按下『列印』按鈕即可列印,第一次列印為確認志願,按下確認後,填寫志願功能就不能再修改志<br>層!<br>●如不需要頁首頁尾請至謝豐器的預覽列印功能(利用瀏覽器的預覽列印或是對網頁按右鍵的預覽列印功能),選擇『開啟<br>或屬問頁直貨尾。或是『說定列印信式(Alt+U)』變更列印頁直頁尾為空白。<br>●列印報表名(臺稿)並不會關問志願選填功能。 查詢區 模次: 1 ✓ |            |          |                 |          |       |       |                         |                    |      |    |
| ▲<br>●<br>●<br>●<br>列印報名表 (正式)<br>●<br>列印報名表 (草稿)                                                                                                    |            |          |                 |          |       |       |                         |                    |      |    |
| ★ 個人員科:<br>姓名: 示範受生 學號: s01                                                                                                    |            |          |                 |          |       |       |                         |                    |      |    |
| 班級: 101 座號: 01                                                                                                    |            |          |                 |          |       |       |                         |                    |      |    |
| 最後修改時間: 202                                                                                                    |            | 2024     | /01/08 09:56:30 |          |       | 列印時間: | 5間: 2024/01/08 13:34:56 |                    |      |    |
| ● 選項志                                                                                                    |            |          |                 |          |       |       |                         |                    |      |    |
| 志願順序                                                                                                    | 只願尊<br>推薦戶 | B校<br>第1 |                 | 學校       | 學群    | 學系代碼  |                         | 學系                 | 志願身份 | 梯次 |
| 1                                                                                                    |            |          | ß               | 1.立臺灣大學  | 第一類學群 | 00101 | 中國文學系                   |                    | 一般生  | 1  |
| 2                                                                                                    |            |          | ×               | 立臺灣大學    | 第三類學群 | 00144 |                         | 寶學系                | 一般生  | 1  |
| 3                                                                                                    |            |          | 國立              | 2.陽明交通大學 | 第一類學群 | 01301 | 資訊                      | 管理與財務金融學系財<br>務金融組 | 一般生  | 1  |
| 4                                                                                                    |            |          |                 |          |       |       | 1                       |                    |      |    |
| 5                                                                                                    | 5 🗌 1      |          |                 |          |       |       |                         |                    |      |    |

## 四、查詢分發結果

1. 功能介紹:顯示分發志願後的結果。

| ≫ 功能管理    |   |
|-----------|---|
| 查詢在校成績    |   |
| 填寫志願      |   |
| 列印志願選擇確認單 | 1 |
| 查詢分發結果    |   |
| 入選後填寫志願作業 | ŧ |

2.使用說明:

(1) 志願分發結果列表:

a. 中選:中選志願會標示黃色背景,入選結果欄位為『中選』。

b. 未入選:表示未入選志願。

C. 待分發:表示還未分發志願。

功能管理/查詢分發結果

| 志顧順序 | 學校       | 學群  | 學系     | 志願身份 | 梯次 | 入選結果 |
|------|----------|-----|--------|------|----|------|
| 1    | 國立臺灣大學   | 第一類 | 歷史學系   | 一般生  | 1  | 中選   |
| 2    | 國立臺灣師範大學 | 第一類 | 教育學系   | 一般生  | 1  | 未入選  |
| 3    | 中原大學     | 第一類 | 企業管理學系 | 一般生  | 1  | 未入選  |

## 五、入選後填寫志願作業

1.功能介紹:入選志願後,需補填入選志願的『招生名額可填志願數』 填入入選該校該群的學系,且不可再參加下一梯次的選填志願作業。

| ⊗ 功能管理    |  |
|-----------|--|
| 查詢在校成績    |  |
| 填寫志願      |  |
| 列印志願選擇確認單 |  |
| 查詢分發結果    |  |
| 入選後填寫志願作業 |  |

2. 使用說明:

(1) 變更補填志願順序:為入選該校的學系,選擇上或下的按鈕,即 可將該校的學系對調到所選的志願順序(需有填寫志願才能對調)。

(2) 取消:補填志願列表中的取消志願欄位,按下『取消』即可取消該志願。
(3) 選擇志願:補填志願列表的選擇志願欄位點擊『查詢』,會跳出學校學 系補填志願列表視窗,可設定該列補填志願順序的學系,且選過的學系在 補填志願列表中,則不會再次出現在學校學系補填志願視窗,且會自動剔 除該校學測成績標準不符合的學系。

學校學系補填志願列表:

a. 關閉視窗:按下『關閉視窗』按鈕,則關閉該學校學系補填志願視窗。
 b. 回傳:選擇學校學系補填志願列表中的選擇志願欄位的『回傳』

後,即回傳該學系到原點擊此列的補填志願列表中的順序。

(4) 完成選填:若補填志願已確認請點擊『完成選填』。

(5) 歷年錄取標準(此為額外付費功能):可查看各校歷年錄取標準資訊。

| 訊息:                                                                                                    |                    |        |        |        |              |      |           | 學校學系補填志願 |           |           |           |             |  |
|----------------------------------------------------------------------------------------------------|--------------------|--------|--------|--------|--------------|------|-----------|----------|-----------|-----------|-----------|-------------|--|
| 山功                                                                                                    | 功能管理/入還後填寫志願作樂     |        |        |        |              |      |           |          |           |           |           |             |  |
| ▶ 入選後補填志願作業使用說明<br>●選擇志願:按下『選擇志願』按鈕另開視面。選擇學校學系補填志願列表中的回傳,傳回該補填志願學系。<br>○講法意思:按下『選擇書志願順方』的上、下範頭按鈕即可讀挽順序。 |                    |        |        |        |              |      | ★ 顧閱視窗 3. |          |           |           |           |             |  |
| ●取湖志願:按下列表中的『取満』即可取消該學系志服。<br>●最多管訊:將資量指標傳經在行列中,即可顧示該多管訊。                                               |                    |        |        |        |              |      |           |          | 選擇志願      | <u>學校</u> | <u>學群</u> | <u>學系</u>   |  |
| 。于每注照的《规律主题、组究、体於本文经细化和显力设计描述组织功处图的。                                                                    |                    |        |        |        |              |      |           |          | 回傳        | 國立臺灣大學    | 第一類       | 哲學系         |  |
| (3) (4) (5)                                                                                             |                    |        |        |        |              |      |           | 2        | 回傳        | 國立臺灣大學    | 第一類       | 人類學系        |  |
| → 選擇志願 ✓ 完成道演 図 歴年錄取標準                                                                                  |                    |        |        |        |              |      |           | 3        | <u>回傳</u> | • 國立臺灣大學  | 第一類       | 日本語文學系      |  |
| Ø#                                                                                                    |                    |        |        |        |              |      |           |          | <u>回傳</u> | 國立臺灣大學    | 第一類       | 戲劇學系        |  |
|                                                                                                    |                    |        |        |        |              |      |           | 5        | <u>回傳</u> | 國立臺灣大學    | 第一類       | 政治學条政治理論組   |  |
| 取消                                                                                                    | 主願順序               | 圖該     | 感世     | 周玄     | 主願身份         | 變更補填 | 變更補填      | 6        | <u>回傳</u> | 國立臺灣大學    | 第一類       | 政治學系國際關係組   |  |
| 志願                                                                                                    | ACK INFE MORE T 37 | 70     | -7- 97 | **     | ACKINE SE UJ | 志願順序 | 志願順序      | 7        | 回傳        | 國立臺灣大學    | 第一類       | 政治學系公共行政組   |  |
| (2,                                                                                                    | 1                  | 國立臺灣大學 | 第一誤學群  | 中國文學系  | 一般生          | (1)  |           | 8        | 回傳        | 國立臺灣大學    | 第一類       | 社會學系        |  |
| 取道                                                                                                    | 2                  | 國立臺灣大學 | 第一類學群  | 外國語文學系 | 一般生          | (1)  | •         | 9        | 回傳        | 國立臺灣大學    | 第一類       | 社會工作學系      |  |
| 取道                                                                                                    | 3                  | 國立臺灣大學 | 第一類學群  | 歷史學系   | 一般生          | 0    | <b>e</b>  | 10       | 「」「」      | 國立臺灣大學    | 第一類       | 牛物産業傳播野發展學多 |  |

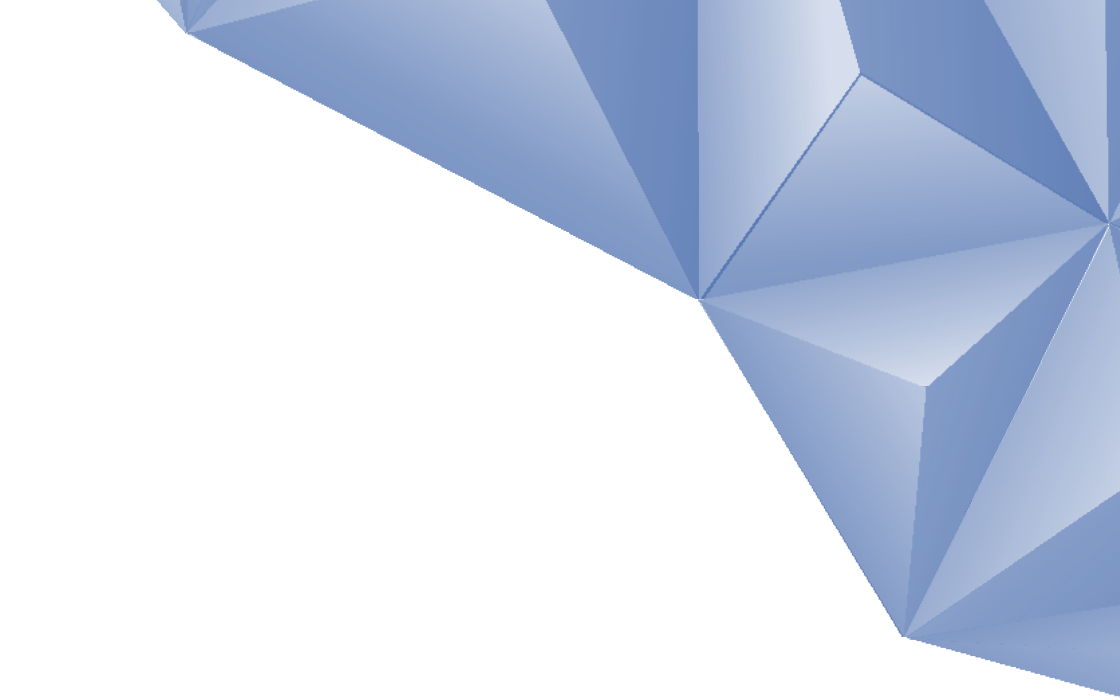

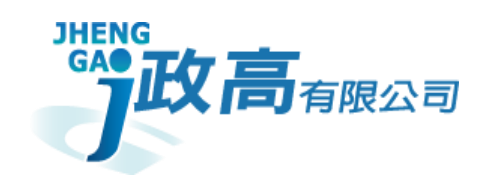

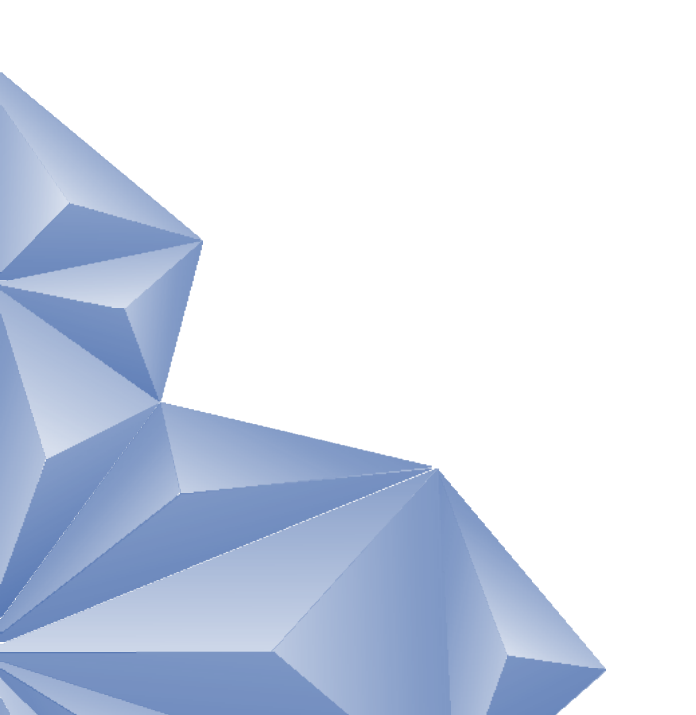